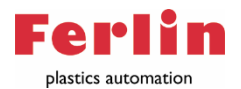

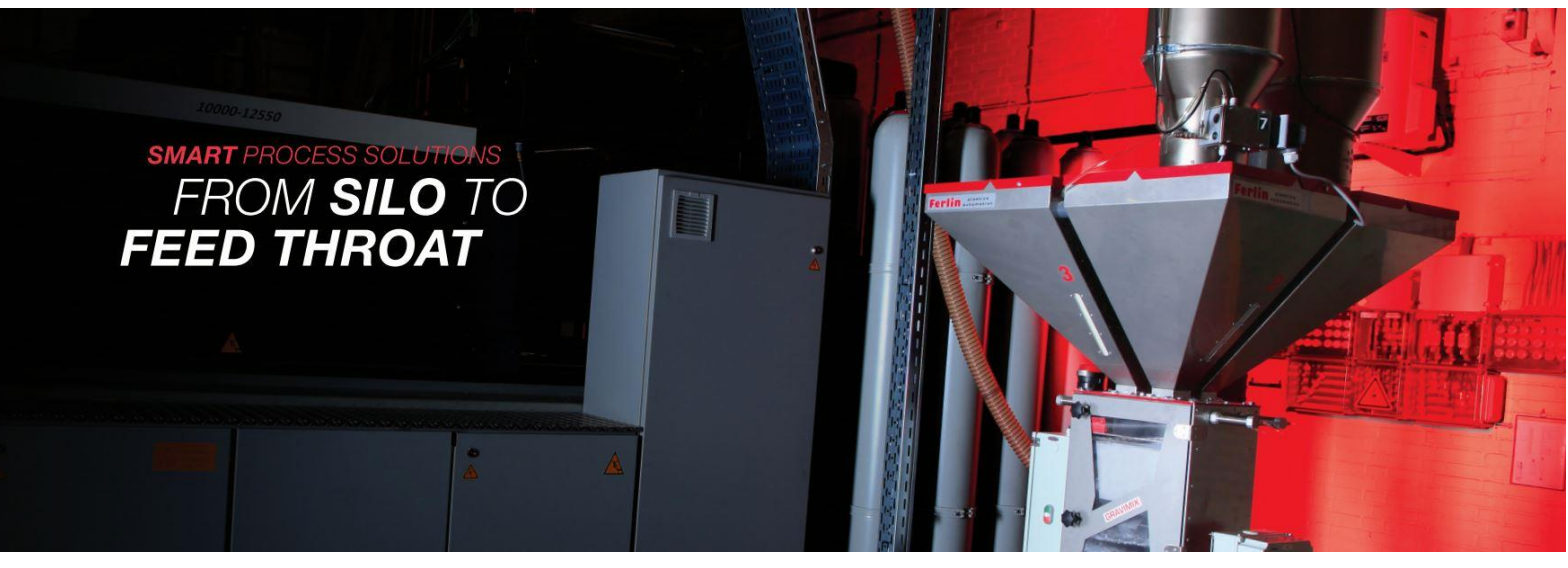

## User manual

# Ferlin One

Revision: 1.2 Release date: 14-6-2023

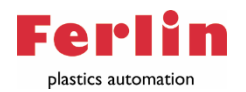

## Contents

| General information                                                                                       |
|----------------------------------------------------------------------------------------------------|
| Details and identification3                                                                               |
| Intended use                                                                                              |
| Safety instructions                                                                                       |
| Ferlin One                                                                                                |
| Parts overview                                                                                            |
| Controller                                                                                                |
| Help function                                                                                             |
| Setting up the One                                                                                        |
| Dosing signal9                                                                                            |
| External alarm signal                                                                                     |
| Start and stop 11                                                                                         |
| This turns the start button into a stop button. The Ferlin One can be stopped by pressing this button. 11 |
| Recipe change                                                                                             |
| Cleaning                                                                                                  |
| Alarms14                                                                                                  |
| Problem solving                                                                                           |
| Login                                                                                                    |

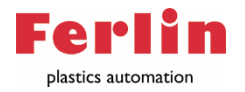

## General information

#### Function and content of this manual.

These operating instructions are intended for qualified personnel using the dosing unit in the intended industrial application. This manual must be read before installing and using the Ferlin ONE dosing unit. In addition, the safety instructions provided must be observed at all times. Keep these operating instructions and the safety instructions in an easily accessible place for qualified personnel.

Ferlin reserves the right to update this manual at any time without prior notice. Ferlin has made every effort to ensure that these operating instructions are accurate. Ferlin disclaims liability for any inaccuracies or omissions.

Should you require further information not described in this user manual, please contact your Ferlin dealer.

#### Details and identification

Supplier details: The CE mark is located on the specification plate of the dosing unit. Type: Ferlin ONE Electrical connection: - 100-240 V AC - 50-60 hz - 45 W Pneumatic connections: - 0.4-0.6 MPa (4-6 bar) - Dried compressed air (dew point <3°C); Technically oil- and water-free

Operating conditions:

- The unit must be protected from weather conditions
- Operating temperature -0 to + 80°C

#### Intended use

The Ferlin ONE dosing unit is designed only for dosing free-flowing plastic granules. It is strictly forbidden to use this system for powdered or liquid materials. Any use that does not comply with these operating instructions is deemed improper and releases the manufacturer from any liability for damage to objects and/or persons. In addition, the product warranty will be voided.

## Safety instructions

Safety instructions and warnings to protect against danger to life (from users or maintenance personnel) or to protect against material damage are emphasised in this document by the terms and pictograms defined here. The terms used in this document and indicated on the device itself have the following meanings:

#### Symbool

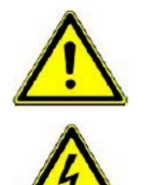

This symbol warns of the risk of serious injury or death. Warnings related to this symbol must be observed to avoid personal injury and property damage

This symbol warns of the risk of injury or death from electric shock. Warnings related to this symbol must be observed to prevent personal injury and property damage.

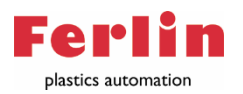

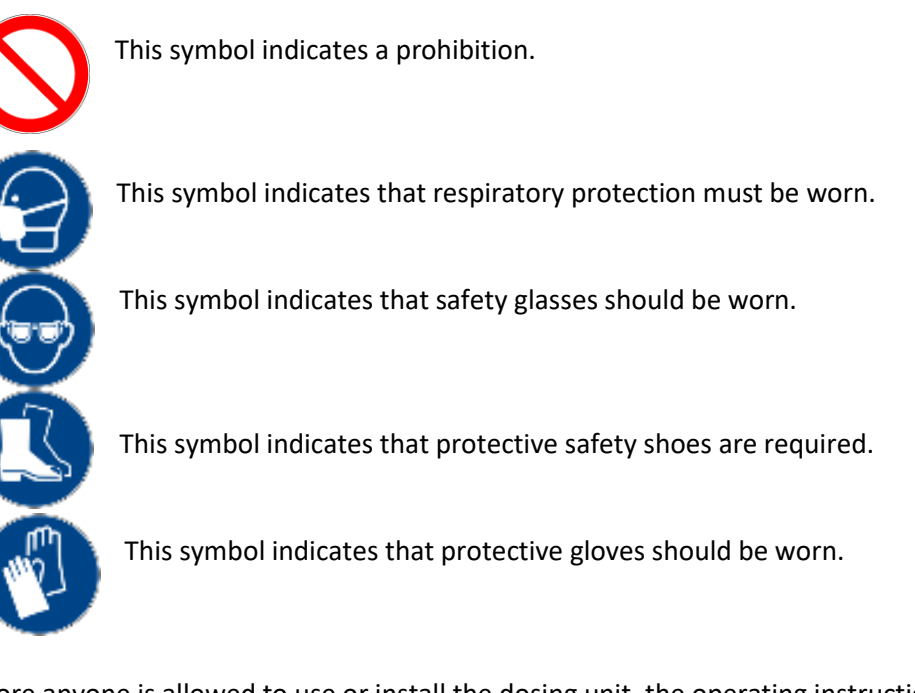

Before anyone is allowed to use or install the dosing unit, the operating instructions must be read and understood. Qualified personnel working with the dosing unit must understand the function and operation of the dosing unit and observe the associated safety and maintenance instructions.

Please note the following instructions when using the Ferlin One:

#### General:

- The company, which owns the FERLIN ONE, needs to guarantee that its co-workers working with the FERLIN ONE are aware of the safety instructions and have read and understood the safety instructions and manual.
- With the execution of maintenance near or with the FERLIN ONE the safety instructions and the manual should be available for the co-worker.
- Any maintenance workings on or around the FERLIN ONE should only be executed by technical educated co-workers.
- It's prohibited to install the FERLIN ONE in an explosive dangerous environment.
- It's prohibited to remove or manipulate the safety instructions or machine parts.
- The workplace in which the FERLIN ONE is installed should be executed with precautions for good ventilation and co-workers must have the possibility to use breathing protective gear.
- In case the FELIN ONE needs to be disconnected from the power supply please make sure that the following actions are taken care of:
  - Press the "stop" button on the controller.

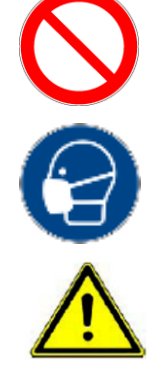

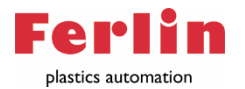

#### Installation:

- Remove the dosing part and main hopper before installation.
- Connect power supply and compressed air only when installation on the right place is completed.
- The following should be available:
  - o 110-240V 50/60Hz (P+N+E)
  - Clean and dry compressed air with a constant pressure of minimal 4 and maximum 6 bar.
- When installing the FERLIN ONE directly on the feed throat of the injection, extrusion, blow moulding or other plastic processing machine, the owner of the FERLIN ONE should provide a flat and save surface surrounding the FERLIN ONE for performing maintenance.
- It must be ensured that the Ferlin ONE is not subject to collision hazard. If this cannot be guaranteed, installation on input zone is prohibited.
- The FELIN ONE should be installed with a minimum of 4 bolts class 8.8. All parts should be aligned and securely tightened.
- After installation of the FELIN ONE the dosing part and main hopper can be put back on the machine.
- The FERLIN ONE may only be made operational when fully assembled.
- The FELIN ONE needs to be well grounded.

#### Maintenance:

- All maintenance actions should be executed by well-trained co-workers.
- Electric maintenance is only allowed to be executed by qualified staff.
- While performing maintenance always disconnect the FERLIN ONE from the power supply by removing the power plug.
- While performing maintenance always disconnect the FERLIN ONE from the compressed air connection.
- Wear eye protection while performing maintenance on the FERLIN ONE.
- In case of replacement of any of the electronic components inside the control box the coworker is obligated to wear a wristband which is well grounded to prevent static electricity.
- In case of maintenance actions which can cause dust to get free, the co-worker should wear breathing protection.

#### **Cleaning:**

- Before cleaning, always disconnect the FERLIN ONE from the power supply by removing the power plug.
- Before cleaning, always disconnect the FERLINE ONE from the compressed air connection.
- Wear eye protection while cleaning the FERLIN ONE.
- Wear breathing protection while cleaning the FERLIN ONE.

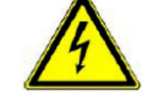

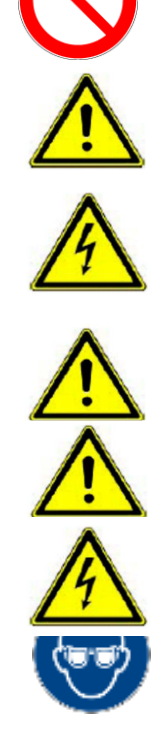

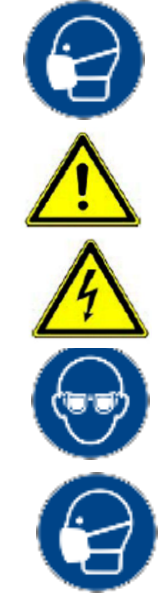

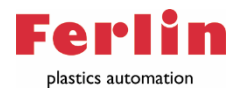

#### Transport:

- Please disconnect FERLIN ONE from power supply and compressed air before disassembling.
- Always use hand and feet protection while moving the FERLIN ONE.
- All lifting materials and tools should be designed to carry the weight of the FERLIN ONE.
- Please make sure that weight is in balance while lifting the FERLIN ONE.
- Attention, it is not allowed to walk underneath the lifted FERLIN ONE.
- Make sure that the FERLIN ONE is prevented from falling or tilting.
- Make sure the door of the FERLIN ONE is closed and the dosing part and main hopper are removed before transport.

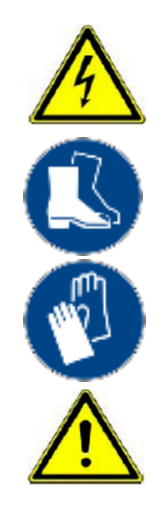

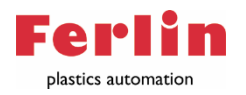

## Ferlin One

Parts overview

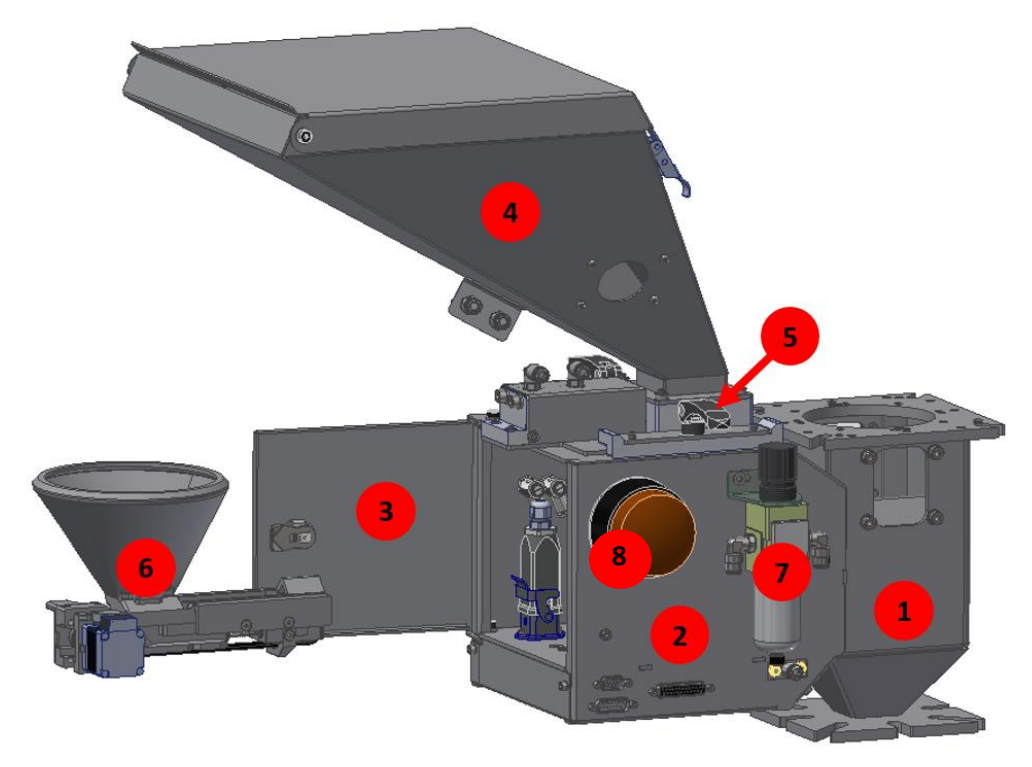

- 1- Neck piece
- 2- Housing
- 3- Door
- 4- Main hopper
- 5- Clamping levers
- 6- Dosing part
- 7- Filter pressure regulator (optional)
- 8- Alarm lamp (optional)

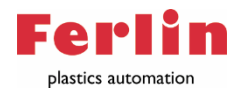

#### Controller

The controller is displayed below:

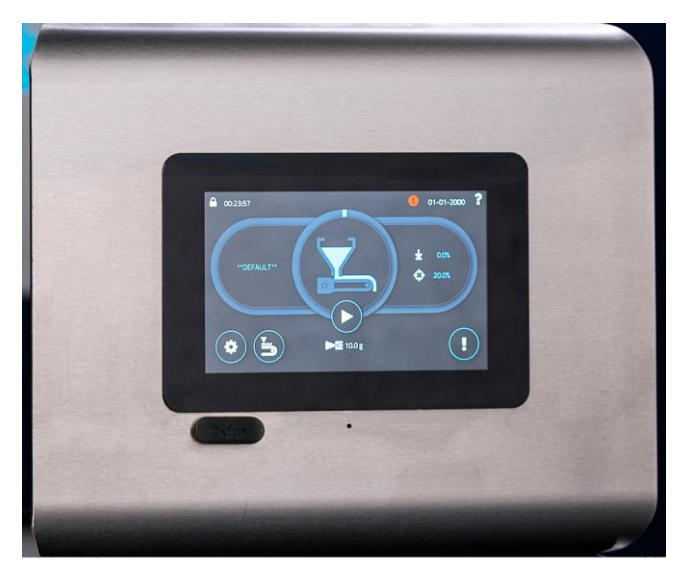

## Help function

The Ferlin One features a help function. Press the question mark in the top right corner to get explanations about the content on the screen.

## Setting up the One

The Ferlin One controller should be connected to the dosing section via 3 cables. Connect the 9, 15 and 25-pole d-sub connectors to the controller and the housing (2). Then connect the power cable to the controller. In addition, the Ferlin One needs to be supplied with compressed air. This connection is located on the side of the housing (2). In the following section the explanation of how to connect the dosing signal and (optionally) connect the potential-free alarm contact is treated.

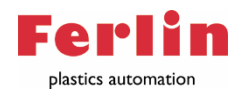

#### Dosing signal

De The controller of the Ferlin One has an M12 connector on the back that has 8 poles. The potential-free dosing contact of the injection moulding machine must be connected to this. A screw connector is supplied with the Ferlin One. Additionally the injection signal can also be connected to also configure dosing during injection.

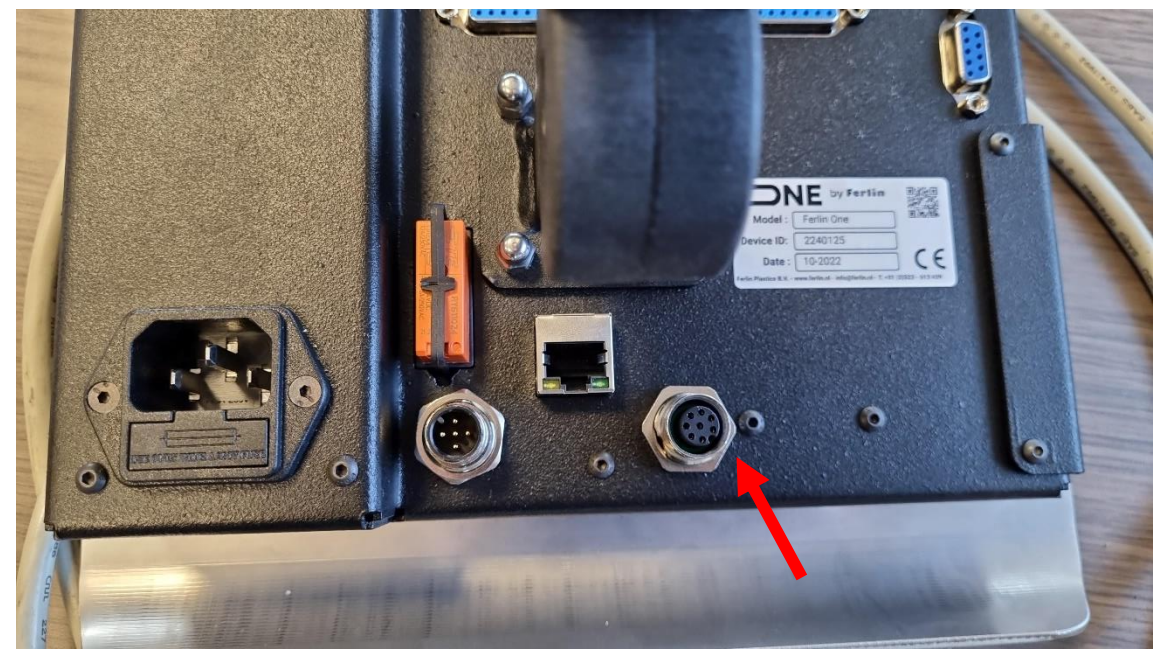

Connections:

- Pin 3 24 v outgoing signal
- Pin 4 returning dosing signal
- Pin 5 returning injection signal

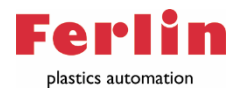

#### External alarm signal

The Ferlin One controller also includes a potential-free alarm contact. This contains a NO and NC connection. These can be connected via the 5-pin M12 connector. A screw connector is supplied with the Ferlin One. Connecting is as follows:

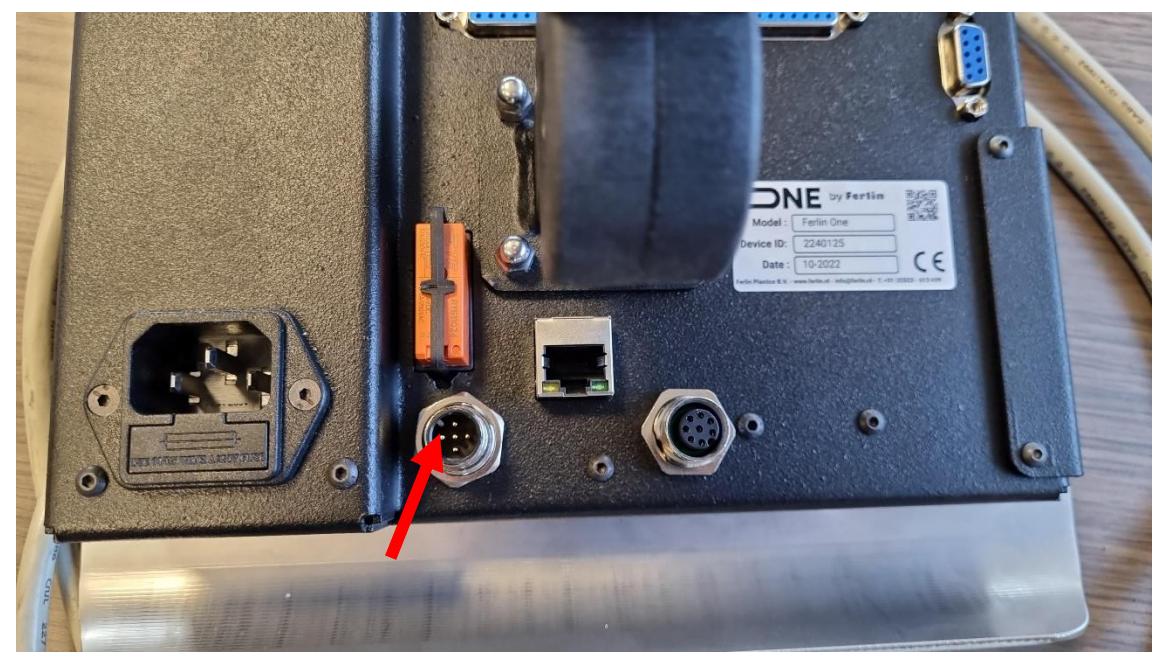

Pin 1 - Com Pin 2 - NC Pin 3 - NO

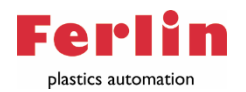

### Start and stop

The Ferlin One can be started by pressing the start button:

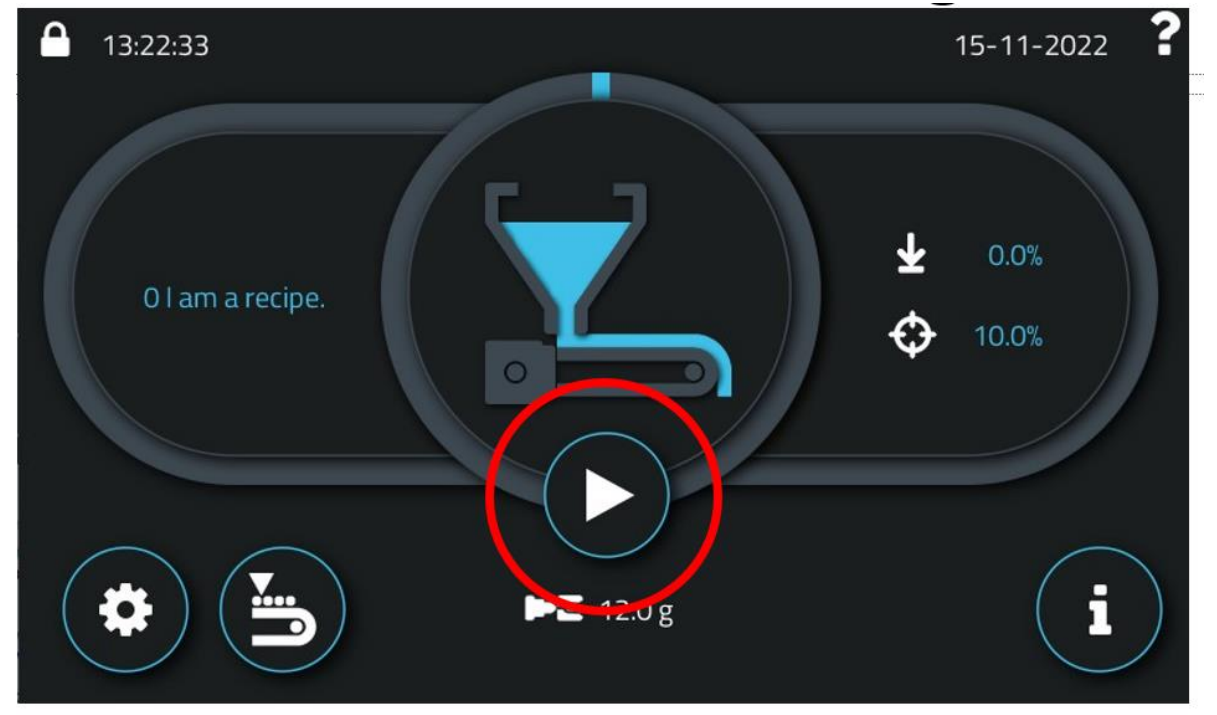

This turns the start button into a stop button. The Ferlin One can be stopped by pressing this button.

## Injection moulding machine start-up

When starting up the injection moulding machine (and flushing), the Ferlin One should be set to stop. This means that the start button should be visible. (If the stop button is visible, the Ferlin One is still in run mode).

When starting automatic production with the injection moulding machine, the Ferlin One should also be started by pressing the start button.

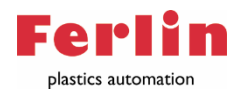

## Recipe change

The recipe can be modified by clicking on the recipe name:

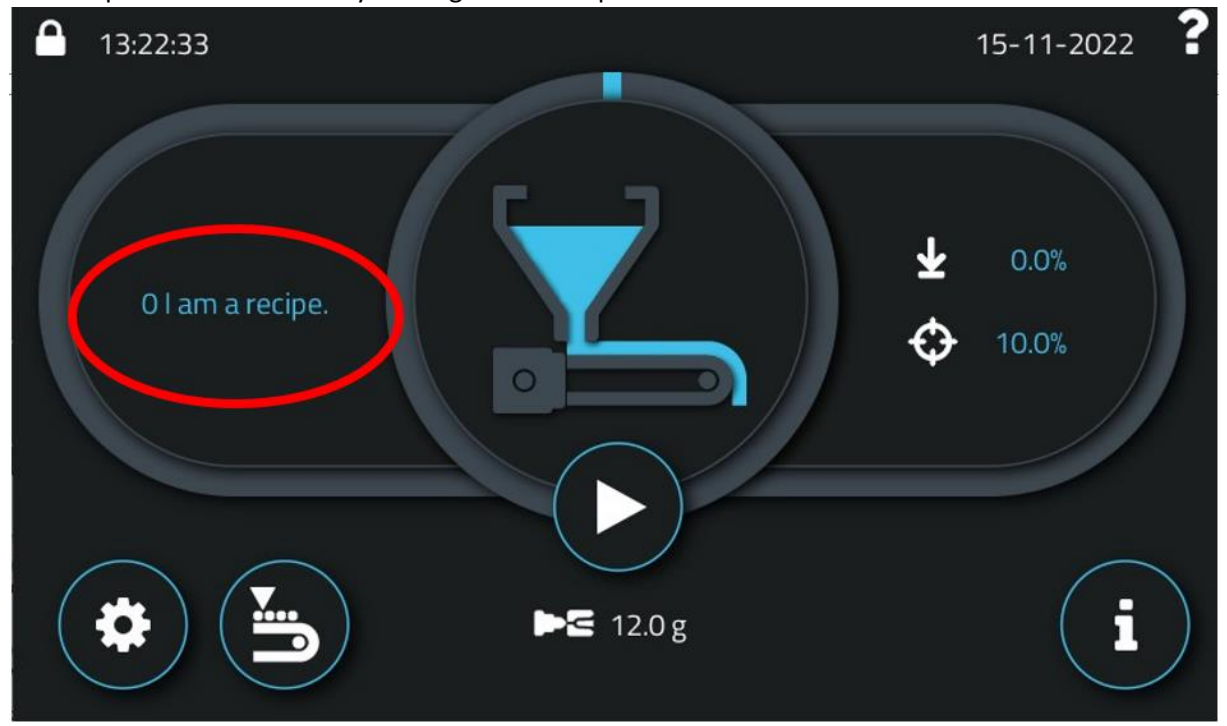

After this, the recipe screen opens, which looks as follows:

|               | 0 I am a recipe. |      |     |   |
|---------------|------------------|------|-----|---|
| Material      |                  |      |     |   |
|               | 5 A material.    |      |     |   |
| D Batch ID    |                  | 0    |     | ø |
| 🚬 Shotweight  |                  | 30.0 | g   | ø |
| % Percentage  |                  | 9.0  | %   | ø |
| Ō Dosing time |                  | 0.1  | s   |   |
| Dosing speed  |                  | 0    | RPM |   |

Shot weight and percentage can be entered here. Press the pencil to adjust the values. Press previous to return to the main screen.

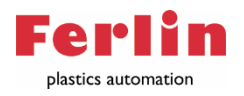

## Cleaning

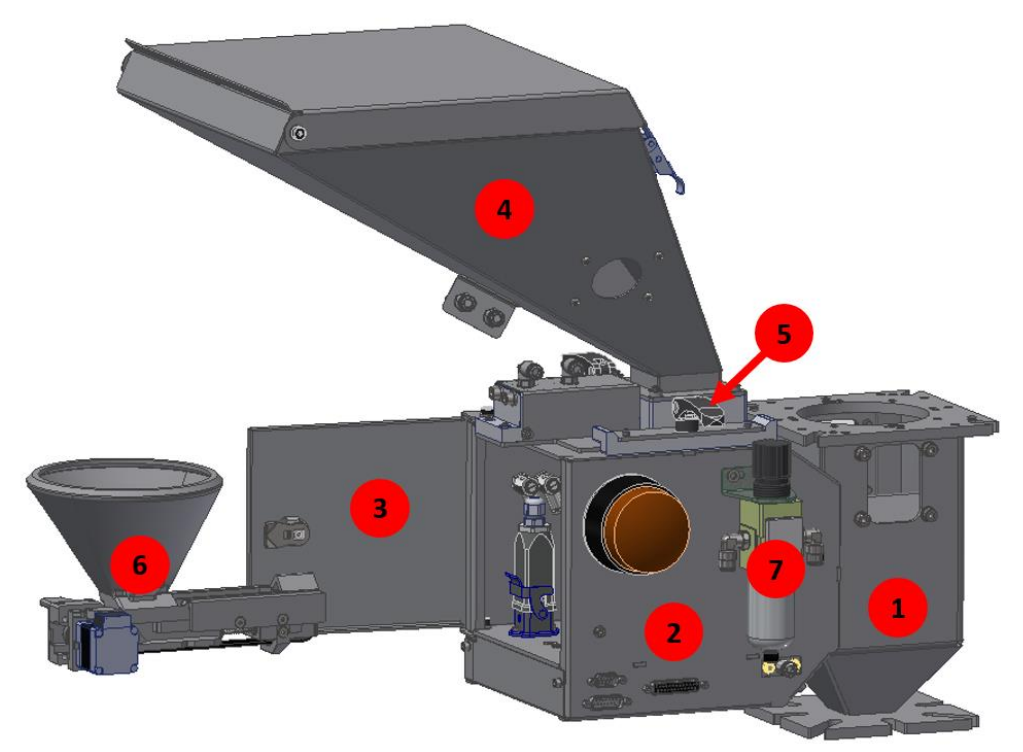

- First read the safety instructions for cleaning on page 5 of this manual.
- Open the clamping levers (5) and disconnect the air couplings of the main hopper(4). Slide the main hopper(4) backwards to take it out. The main hopper (4) can now be cleaned.
  CAUTION: use safety goggles when cleaning the hopper with compressed air.
- Reinstall the main hopper(4) and close the clamping levers (5). Then reconnect the air couplings.
- Open the door(3). Disconnect the large white connector off the motor cable. Then pull the dosing part (6) backwards. The dosing part (6) can now be cleaned. **CAUTION**: use safety goggles when cleaning the hopper with compressed air.
- Place the dosing part(3) back into the housing (2). Reconnect the motor cable to the connector. Close the door(3).

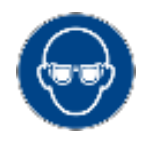

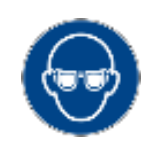

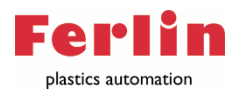

## Alarms

The alarms appear through a pop-up. Go to settings (Gears on main screen) -> Alarms to view the list of alarms.

Here is a list of the possible alarms with causes and solutions:

Please keep the safety instruction on page 5 in mind when performing any action on the Ferlin One.

- 1. Door open.
  - a. The door(3) of the Ferlin One is open. It must be closed to start the Ferlin One.
- 2. Main hopper(4) almost empty.
  - a. The main hopper is almost empty. This alarm only occurs if a sensor is fitted in the sight glass of the hopper. Open the cover to refill the hopper.
- 3. Main hopper(4) empty.
  - a. The main hopper is empty. Open the cover to refill it.
- 4. Small hopper empty.
  - a. The small hopper of the dosing section(3) is empty. Refill the main hopper (4), the Ferlin One fills the small hopper itself.
  - b. If the main hopper (4) is still full check that the 2 air hoses between the hopper and the housing are connected. Also check that the air supply is connected to the connector on the housing or filter pressure regulator (7). (pressure should be between 4 and 6 bar)
- 5. Not dosing enough.
  - a. Little to no weight reduction is detected. There are 4 possible causes.
    - Check that the motor's large white connector is connected, see picture on the right.
    - ii. Check that the d-sub 15 cable (grey cable) is connected to the housing(2) and to the control.

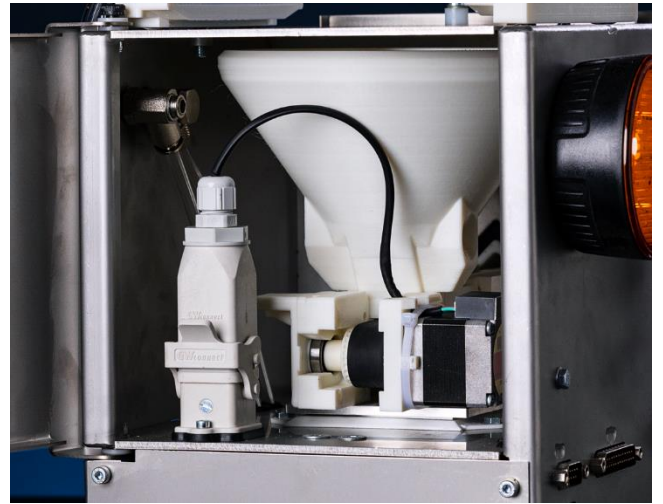

- iii. Check that the d-sub 9 cable (black cable) is connected to the housing(2) and to the controller.
- Take out the dosing part (6) (disconnect large white connector first) and check for a build-up of material. Break through this build-up and replace the dosing part (6).
- 6. Calculated speed too high.
  - a. The Ferlin One cannot dose the requested weight in dosing time.
    - i. Check whether the requested dosage is feasible in the dosing time. The maximum throughput of the Ferlin One is around 30 kg per hour (8 grams per second)

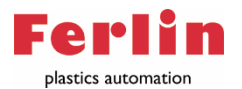

- ii. If point i. is correct, check the measured dosing time. Go to the recipe screen and check the value for the dosing time. Does it match the dosing time on the injection moulding machine? If not, the Ferlin One can be set to a fixed dosing time. Go to Settings -> General -> production mode -> injection moulding and select fixed time. Go back to the main screen and then to the recipe. Enter the desired dosing time here.
- 7. Unstable dosing weight
  - a. This alarm appears when the Ferlin One has not been able to perform a stable weighing for 2 consecutive cycles. This alarm disappears automatically when another stable weighing has taken place.
    - i. This alarm does not affect the dosing behaviour if it occurs occasionally.
    - ii. Should the alarm not go away after a longer period please contact Ferlin.
- 8. No material selected.
  - a. No material is selected in the recipe. Click the button with (UNKNOWN MATERIAL) and select a material.
  - b. Is the list of materials empty? Then go to settings -> material database and press + to create a material. Try a. again
- 9. Trigger time too long.
  - a. The dosing signal from the injection moulding machine took a lot longer than the previous cycle. This may be caused by a change on the injection moulding machine or by manual operation of the injection moulding machine. You do not need to do anything with this alarm then. Starting an stopping the Ferlin One will cause it to learn a new time.
    - Should this occur outside the above situation, check whether the alarm occurs more frequently. If so, the Ferlin One can be set to a fixed dosing time. Go to Settings -> General -> production mode -> injection moulding and select fixed time. Go back to the main screen and then to the recipe. Enter the desired dosing time here.

#### 10. USB full

a. The plugged-in USB is full. Plug in another USB or make room on the existing USB.

- 11. SD full
  - a. The Ferlin One's internal storage is full.
  - i. Please contact Ferlin
- 12. Backup battery voltage low
  - a. The Ferlin One's internal battery is low.
    - i. Please contact Ferlin

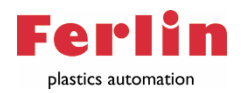

## Problem solving

a.

- 1. Screen of the controller stays black:
  - a. Check that the black 240v power cable is connected to the back of the control and in the socket. Check voltage at the socket.
- 2. Colour of final product disappears.
  - Check that material is present in the main hopper and in the small hopper.
    - Main hopper refilled but still no colour in finished product? Wait at least 10 cycles. Then check that the small hopper has material. Open the door (3) and take out the dosing part (6) (Disconnect the large white connector first). Continue to ii. Or iii.
    - ii. Small hopper full?
      - 1. Check for accumulation (bridging) of material. Remove this.
      - 2. Check whether belt runs smoothly. If not: replace dosing part.
    - iii. Small hopper empty?
      - Then check that the 2 air hoses between the hopper and housing are connected. Also check that the air supply is connected to the housing or the filter pressure regulator (7). (pressure should be between 4 and 6bar)
      - Air hoses present? Re-install dosing part (6), reconnect connector and close door (3). Perform a tarration. Go to settings -> loadcell -> tarration and start taring.

## Taring and calibration

Go to settings (gears on main screen) -> loadcell. Then open the tare or calibrate screen. Follow the on-screen instructions to tare or calibrate.

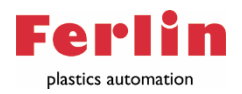

## Login

To log in, click on the lock at the top left of the main screen:

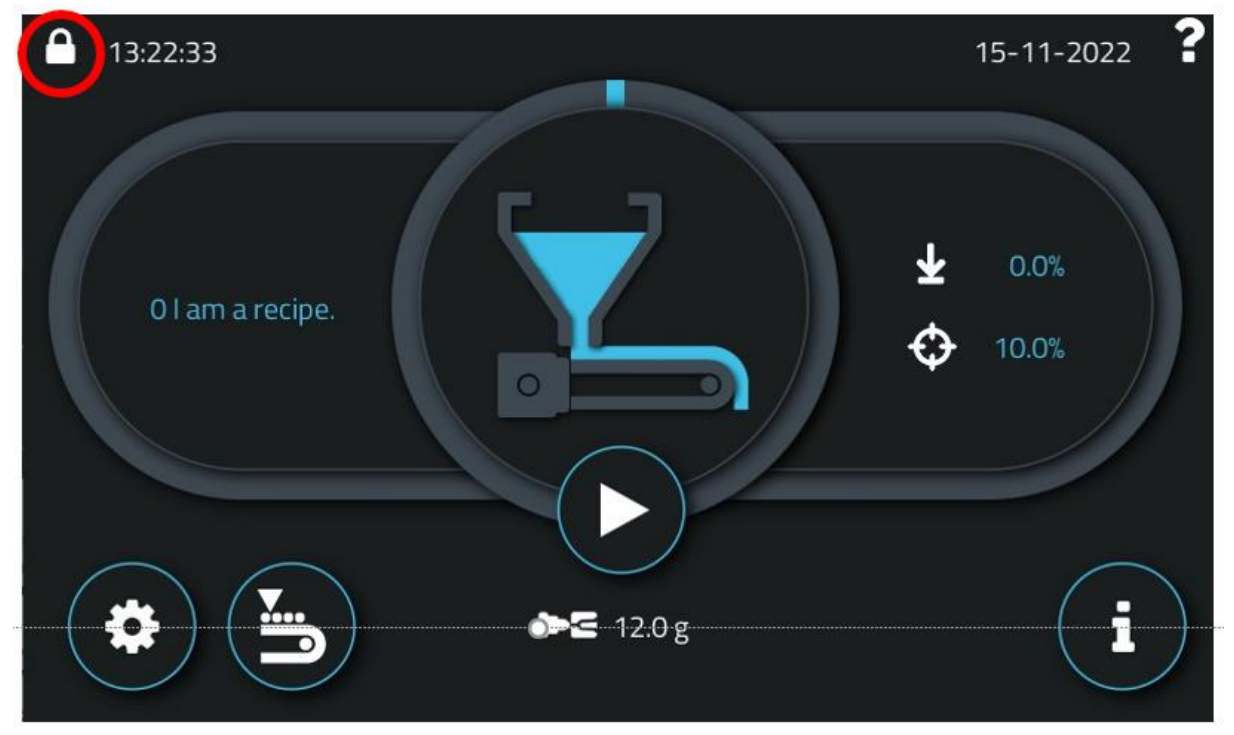

Then choose the desired login level and enter the password.

Passwords are by default:

1111 for supervisor

2222 for technician